### Parser Generator를 이용한 Lex & Yacc제작

## 최소 사양 OS : Windows 32bit(Windows XP, Windows 7) 개발도구 : Visual Studio(2010에서 구동에 문제 가 있었음)

# 권장 사양 OS : Windows XP 개발도구 : Visual Studio 6.0

### Parser Generator 설치

| 구성 🔻 🐻 열기 | 공유 대상 ▼ 새 폴더 |               | :<br>:::::::::::::::::::::::::::::::::::: |
|-----------|--------------|---------------|-------------------------------------------|
| 😭 즐겨찾기    | 이름           | 수정한 날짜        | 유형                                        |
| 📕 다운로드    | _INST32I.EX_ | 1996-11-08 오전 | EX_파일                                     |
| 🌉 바탕 화면   | ISDEL.EXE    | 1995-09-07 오후 | 응용 프로그램                                   |
| 週 최근 위치   | SETUP.DLL    | 1996-10-25 오후 | 응용 프로그램 확장                                |
|           | SETUP.LIB    | 1996-11-08 오후 | LIB 파일                                    |
| 詞 라이브러리   | DATA.1       | 2003-11-24 오후 | 1 파일                                      |
| 📑 문서      | DISK1.ID     | 1995-09-01 오후 | ID 파일                                     |
| 🛃 비디오     | SETUP.EXE    | 1996-11-08 오전 | 응용 프로그램                                   |
| 🔛 사진      | SETUP.INS    | 2003-11-24 오후 | INS 파일                                    |
| 🚽 음악      | SETUP.ISS    | 1995-09-02 오후 | ISS 파일                                    |
|           | SETUP.PKG    | 2003-11-24 오후 | PKG 파일                                    |
| 🍓 홈 그룹    | 🔞 UNINST.EXE | 1996-11-05 오후 | 응용 프로그램                                   |

Pargen.zip의 압축 해제 후 DISK 1의 셋업 실행 후 설치

### Parser Generator 설치

#### **Parser Generator 2 Setup**

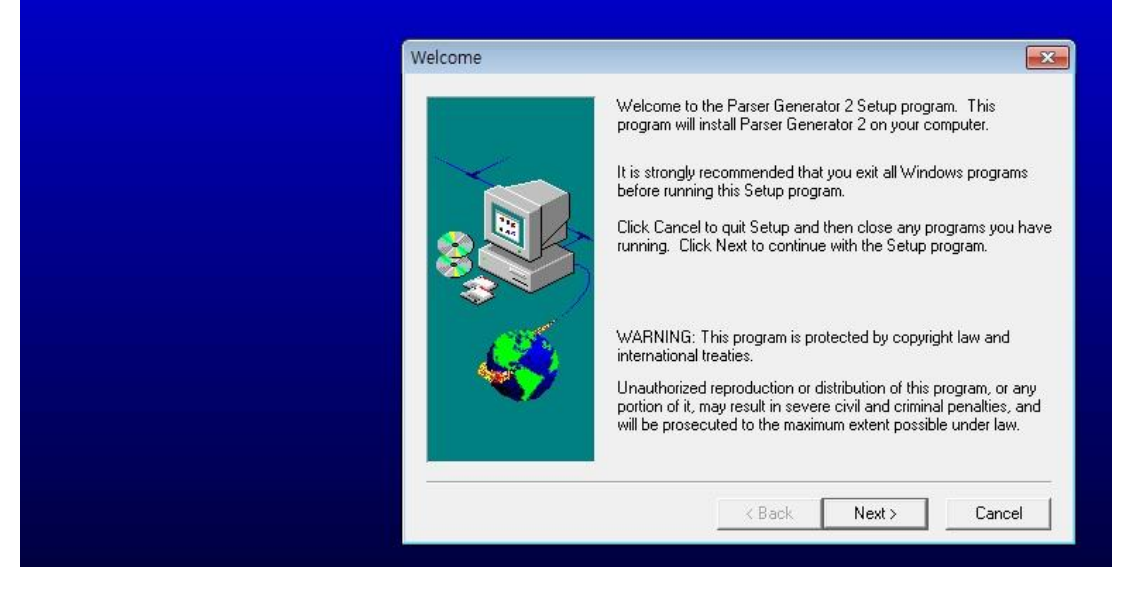

설정 변경 없이 Next를 계속 눌러 설치 완료

| <ul> <li>Windows Media Center</li> <li>Windows Media Player</li> </ul> | ^ |          |
|------------------------------------------------------------------------|---|----------|
| Windows Update                                                         |   |          |
| Windows 팩스 및 스캔                                                        | 1 | VMC      |
| 🙀 XPS 뷰어                                                               |   | KIVIC    |
| 🐨 기본 프로그램                                                              |   | 모서       |
| 🚰 메신저 센터                                                               |   | エハ       |
| 🧐 미디어 플레이어 센터<br>📑 바탕 화면 가젯 갤러리                                        |   | 사진       |
| 퉬 Microsoft Visual Studio 6.0                                          |   | 음악       |
| 퉬 Microsoft Web Publishing                                             | H |          |
| Oracle VM VirtualBox Guest Additions                                   |   | 컴퓨터      |
| Parser Generator 2                                                     |   |          |
| Parser Generator Help                                                  |   | 제어판      |
| 🔛 Parser Generator Registration                                        |   |          |
| 🗱 Parser Generator                                                     |   | 장치 및 프린터 |
| 📄 Read Me                                                              |   |          |
| 🔞 unInstallShield                                                      |   | 기본 프로그램  |
| 🐊 게임                                                                   |   |          |
| 🌗 보조프로그램                                                               | - | 도움말 및 지원 |
| 4 뒤로                                                                   |   |          |
| 프로그램 및 파일 검색 👂                                                         | 1 | 시스팀 종료 🕨 |

실행파일

| 🚟 lexProject - Pars | ser Genera | tor <ur< th=""><th>nregistered</th></ur<> | nregistered |
|---------------------|------------|-------------------------------------------|-------------|
| File Edit View      | Project    | Tools                                     | Window      |
|                     | Par        | serWiza                                   | rd          |
| ]                   | Lib        | Builder.                                  |             |
|                     | Nev        | N                                         |             |

Project → ParserWizard 실행

|                 | Ë        |
|-----------------|----------|
|                 | .0       |
| //C₩DESKTOP₩aaa | p        |
| 1               | 0        |
| •               | t C      |
|                 | e        |
| Il C++ (32-bit) | 2        |
|                 | <u>م</u> |
| I C++ (32-bit)  | Pro      |

Directory는 Lex & Yacc 생성파일의 저장위치이다. Name은 Wizard폴더의 이름이다. Directory설정 후 Name을 설정을 추천한다(Name 설정 후 Directory를 설정하면 Wizard폴더가 Name이 아닌 정한 이름으로 되어버린다).

|         | Files                                                                                                    |
|---------|----------------------------------------------------------------------------------------------------|
|         | <ul> <li>YACC and Lex file</li> </ul>                                                                                                  |
| S       | C YACC file only                                                                                                    |
|         | C Lex file only                                                                                                    |
| oject F | <ul> <li>Create main function</li> <li>Use compact tables</li> <li>Generate Unicode parser/lexical analyser</li> <li>Model:</li> </ul> |
| 1       | Single 💌                                                                                                    |

Yacc과 Lex를 모두 만들것 이므로 YACC and Lex file 선택

| arservvizard - Step | 3 07 4          |     |
|---------------------|-----------------|-----|
|                     | YACC file name: |     |
|                     | (pascai, y      |     |
|                     | Parser name:    |     |
| 0                   | myparser        |     |
| i.                  | Parser:         |     |
| ~                   | Lookahead LR    | -   |
| 8                   |                 |     |
| 4                   |                 |     |
| $\geq$              |                 |     |
|                     |                 |     |
|                     |                 | 1.A |

파일명.I을 하면 Lex가 생성되고 파일명.y를 하면 Yacc이 생성된다. Yacc부터 만드므로 파일명.y를 한다

| scanner2,1             |  |
|------------------------|--|
| Lexical analyser name: |  |
|                        |  |

Lex파일을 만들기 때문에 파일명.l로 만든다.

| pascal.y                                                      |                                   |
|---------------------------------------------------------------|-----------------------------------|
| scanner2.l                                                    |                                   |
| %{<br>/************************************                   | ********************************* |
| Date: 2013년 5월 3일 금요일<br>************************************ | <del>*******************</del> *  |
| // declarations section                                       |                                   |
| // place any declarations here                                |                                   |
| 1 222                                                         |                                   |
|                                                               | <u>ار ا</u>                       |

마침 후 결과

| 📽 q - Parser Generator <unregistered copy=""> - scanner2.l</unregistered>                                                                                                    |     |
|----------------------------------------------------------------------------------------------------|-----|
| File Edit View Project Tools Window Help                                                                                                    |     |
| ] D 📽 🖬 🕼   ≙   ⊇ ⊆   ½ 🖻 🛍                                                                                                    | - 6 |
| pascal.y                                                                                                    |     |
| scanner2.I                                                                                                    |     |
| <pre>%     #include "pascal.h"     #include <storio.n>     #define token(x) x     #define EndTable(v) (v-1 + sizeof v/sizeof v[0]     int screen();     int addword(int type, char *word);     int lookup_word(char *word);     #define constant 1     #define identifier 2     #define NOTFOUND -1     %} </storio.n></pre>                                                                                                    | )   |
| <pre>Image: The second second</pre> |     |

scanner2.l에 있는 내용을 복사 후 붙여넣기를 한다. 이때 주의할 점은 yytab.h를 Yacc파일명.h로 바꿔야 한다.

| <b>111</b> | q - Parser Generator <unregistered copy=""> - scanner2.l</unregistered>    |   |           |           |
|------------|----------------------------------------------------------------------------|---|-----------|-----------|
| File       | Edit View Project Tools Window Help                                        |   |           |           |
| D          | I I I I I Ω Ω X I B B                                                      | - | A 🔮 🖽 🖽   | X         |
|            | pascal.y                                                                   |   | Compile F | ile<br>za |
|            | 🖹 scanner2.l                                                               |   |           |           |
|            | %{<br>#include "pascal.h"                                                  |   |           | -         |
|            | <pre>#include <stdlib.h> #define token(x) x</stdlib.h></pre>               |   |           |           |
|            | <pre>#define EndTable(v) (v-1 + sizeof v/sizeof v[0]) int screen();</pre>  |   |           |           |
|            | <pre>int addword(int type, char *word); int lookup_word(char *word);</pre> |   |           |           |
|            | #define constant 1<br>#define identifier 2                                 |   |           |           |
|            | #define NOTFOUND -1                                                        |   |           |           |
|            | <pre>%% ":=" { return(YASSIGN);}</pre>                                     |   |           |           |
|            | ":" { return(YCOLON);}<br>"." { return(YCOMMA);}                           |   |           |           |
|            | "." { return(YDOT);}                                                       |   |           | -         |
|            |                                                                            |   |           | ▶ //.     |

#### Ctrl + s로 저장 후 Complie File 실행

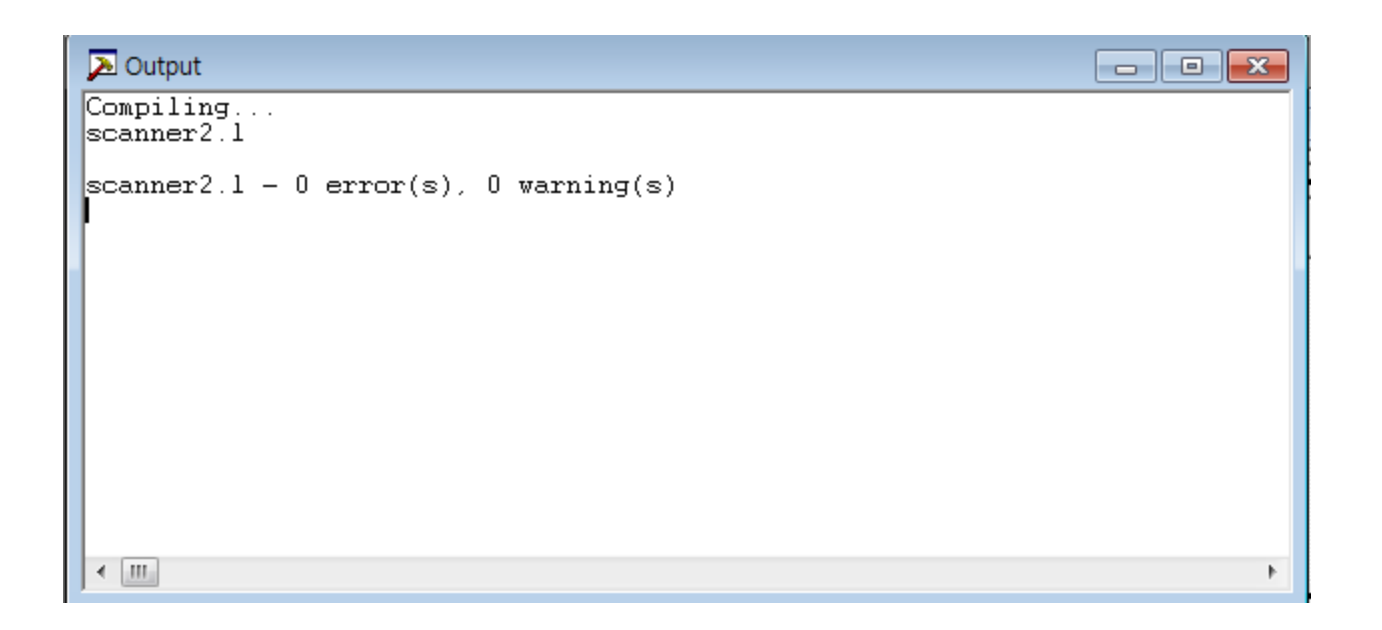

Compile 성공 후 화면

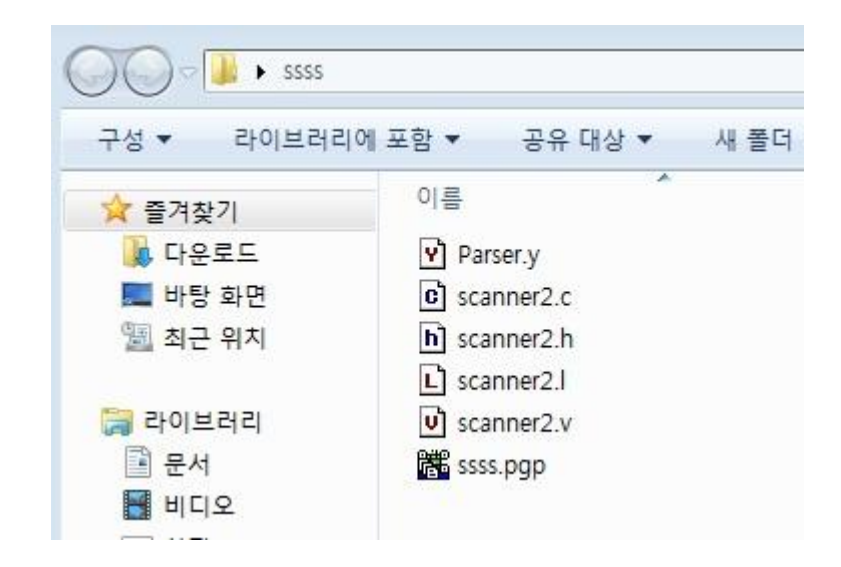

#### scanner2.c,h,l,v가 생성됨을 확인

| 🖹 pascal.y                                   | _ <b>_ X</b> |
|----------------------------------------------|--------------|
| %{                                           |              |
| #include <stdio.h></stdio.h>                 | —            |
| <pre>x extern void yyerror(char *); x}</pre> |              |
| Xtoken YASSIGN                               |              |
| Xtoken YBEGIN                                |              |
| Xtoken YCOLON                                |              |
| Ztoken YCONST                                |              |
| Xtoken YDOT                                  |              |
| %token YEND                                  |              |
| Xtoken YEQUALS                               |              |
| Atoken MIDENTIFIER                           |              |
| Xtoken YINTNUMBER                            |              |
| %token YMULT                                 |              |
| Xtoken YPLUS                                 | <b>-</b>     |
| ZLOKEN YPRUSKAM                              |              |
|                                              |              |

pascal.y를 복사 후 붙여넣기

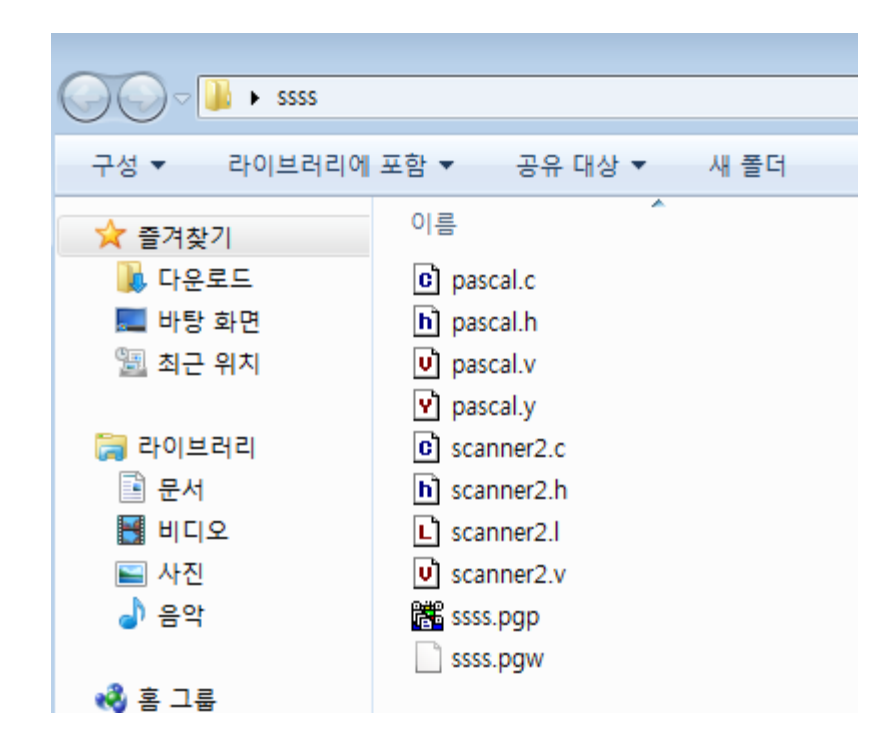

#### 저장 후 Compile 실행 및 파일 생성 확인

| le Edit View    | Project | Tools | Window | Help   |
|-----------------|---------|-------|--------|--------|
| New             |         |       |        | Ctrl+N |
| Open<br>Close   |         |       |        | Ctrl+O |
| Save<br>Save As |         |       |        | Ctrl+S |

#### Parser Wizard 후 File → New 실행

```
Text2 *
                                                                   - 0 ×
          word count, WC - the program. simple standalone PCLEX applicati
  /* *
  %{#include <stdlib.h>
  static unsigned nchar = 0; /* # of characters in file */
  static unsigned nword = 0; /* # of words in file */
  static unsigned nline = 1; /* # of lines in file */%}
  %%
                   {nchar += 2, ++nline;printf("%d:",nchar);} /* line bd
   \n
  \int \left( \sum_{n \in \mathbb{N}} t \right)^n dt
                   {++nword, nchar += vyleng;printf("%d:",nchar);}
                   {++nchar; printf("%d:", nchar); }
  %%
  main(int argc, char *argv[])
  \{ if(argc > 1) \}
    yyin = fopen(argv[1], "r");
             vvin = stdin;
    else
    vvlex();
    printf( "%d\t%d\n", nchar, nword, nline );
    exit(0);}
```

Wc.l 복사

| 🖹 pasca           | l.y                   |                |                 | _                |              |
|-------------------|-----------------------|----------------|-----------------|------------------|--------------|
| %{                |                       |                |                 |                  |              |
| ext               | 🖹 Wc.l                | 🚟 File Save As |                 |                  | × ×          |
| %tc<br>%tc        | ∕* :<br>%{ <b>#</b> : | 저장 위치(I):      | 퉬 ssss          | 🕆 🗈 🔶            |              |
| %tc<br>%tc        | sta<br>sta            | 이름             | ~               | 수정한 날짜           | 유형 🔺         |
| %tc               | sta<br>%%             | c pascal.c     |                 | 2013-05-03 오전 2: | . C Sour 🗉   |
| %to<br>%to        | n                     | h pascal.h     |                 | 2013-05-03 오전 2: | . C Heac 🛛 🗠 |
| %tc               | [ [ ]                 | 🛡 pascal.v     |                 | 2013-05-03 오전 2: | . Verbos     |
| Xto<br>Xto        | 1.11.                 | 🖞 pascal.y     |                 | 2013-05-03 오전 2: | . YACC :     |
| %tc               | maii<br>{             | el cranner? c  |                 | 2013-05-03 0저 2  | C Sour       |
| %tc<br>%tc<br>%tc | y<br>e                | 파일 이름(N):      | [Wc.            |                  | 저장(S)        |
|                   | y:<br>p:<br>e:        | 파일 형식(T):      | Text File (*,*) | •                | 취소           |
|                   |                       |                |                 |                  |              |

파일 저장 시 Lex이면 파일명.I로 Yacc이면 파일명.y로 저장

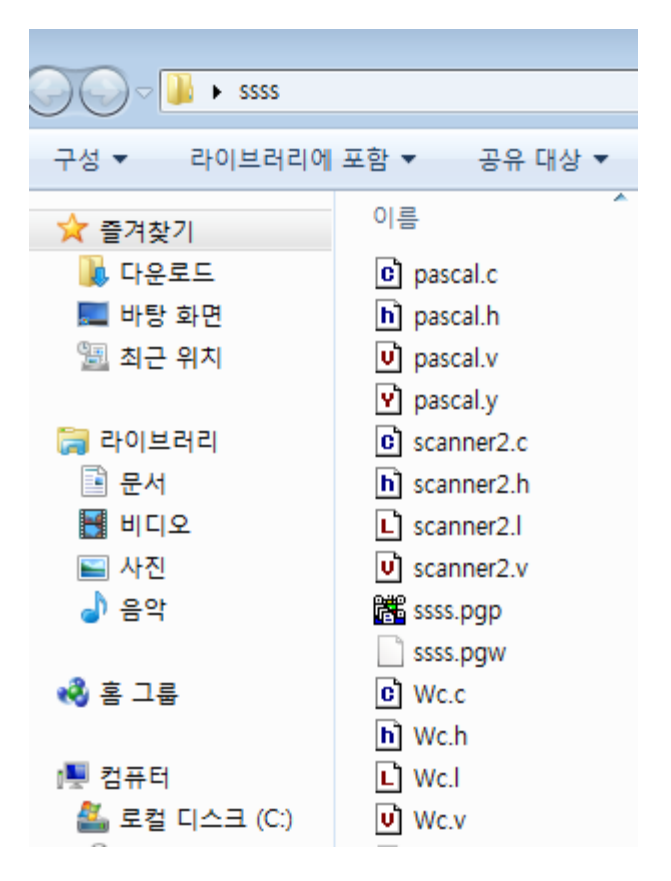

#### 컴파일을 후 파일 생성 확인

| <u>File Edit View Insert Project Build</u>               | Tools Window Help                                                                                                    |
|----------------------------------------------------------|----------------------------------------------------------------------------------------------------|
|                                                          | Source Bro <u>w</u> ser Alt+F12<br>Close Source Browser <u>Fi</u> le                                                                                                    |
| (Globals)<br>Morkspace 'aa': 1 project(s<br>⊕ @ aa files | <ul> <li>▲ 비주얼 구성 요소 관리자(<u>A</u>)</li> <li>▲ Register Control(<u>G</u>)</li> <li>▲ Error Lookup(<u>K</u>)</li> <li>▲ ActiveX Control Test Container(<u>E</u>)</li> <li>▲ OLE/COM Object Viewer(<u>V</u>)</li> <li>▲ Spy++(<u>P</u>)</li> <li>▲ MFC Tracer(<u>T</u>)</li> </ul> |
|                                                          | <u>C</u> ustomize<br>Options<br>Macro                                                                                                    |
|                                                          | <u>R</u> ecord Quick Macro Ctrl+Shift+R<br>P <u>l</u> ay Quick Macro Ctrl+Shift+P                                                                                                    |

Tools → Options 클릭

| Platform:<br>Win32                                     |                      | Show directories for: |
|--------------------------------------------------------|----------------------|-----------------------|
| Directories:                                           |                      | Executable files      |
| A.M.D                                                  |                      |                       |
| C:#Program Files#Microsoft \<br>C:#PROGRAM FILES#PARSE | Visual St<br>R GENEF |                       |

Directories → Show directories for:에서 Include files를 선택하고 Parser Generator가 설치된 폴더에서 CPP\INCLUDE를 지정

| lattorm:<br>Vin32                                        | ة<br>ق                     | how dire                  | ctories for:  |         |
|----------------------------------------------------------|----------------------------|---------------------------|---------------|---------|
| lirectories:                                             |                            | Executable<br>nclude fil  | e files<br>es | <u></u> |
| C:#Program Files#Microsoft<br>C:#Program Files#Microsoft | Visual Stud<br>Visual Stud | _ibrary fil<br>Source fil | es<br>es      |         |
|                                                          | D CENEDAT                  |                           | PHIIBHMSV     | 032     |
| C:#PRUGRAM FILES#PARSE                                   | A GENERA                   | 011240                    | TWEIDWINDT    | UJE     |
| C:#PRUGRAM FILES#PARSE                                   | R GENERA                   |                           | T WEIDWINGT   |         |
| C:#PRUGHAM FILES#PARSE                                   | A GENERA                   |                           |               |         |

Library files를 선택하고 Parser Generator가 설치된 폴더에서 CPP\LIB\MSVC32를 지정

| ew                                                                                                    | ?)                                                                                                    |
|----------------------------------------------------------------------------------------------------|----------------------------------------------------------------------------------------------------|
| Files Projects Workspaces Other Docum                                                                                                    | nents                                                                                                    |
| <ul> <li>ATL COM AppWizard</li> <li>Cluster Resource Type Wizard</li> <li>Custom AppWizard</li> <li>Database Project</li> <li>DevStudio Add-in Wizard</li> <li>Extended Stored Proc Wizard</li> <li>ISAPI Extension Wizard</li> <li>MAkefile</li> <li>MFC ActiveX ControlWizard</li> <li>MFC AppWizard (dll)</li> <li>MFC AppWizard (exe)</li> <li>New Database Wizard</li> <li>Utility Project</li> <li>Win32 Application</li> <li>Win32 Dynamic-Link Library</li> <li>Win32 Static Library</li> </ul> | Project <u>name</u> :<br>aa<br>Lo <u>cation</u> :<br>C:#Documents and Settings#yai<br>C:#Documents and Settings#yai<br>C:#dd to current workspace<br>Dependency of:<br>Platforms:<br>WWin32 |
|                                                                                                    | OK Cancel                                                                                                    |

Win 32 Console Application 프로젝트 생성

| Win32 Console Application - Step 1 of 1 |                                                                                                    | <u>?</u> × |
|-----------------------------------------|----------------------------------------------------------------------------------------------------|------------|
|                                         | <ul> <li>What kind of Console Application do you want to create?</li> <li>A <u>empty project.</u></li> <li>A <u>simple application.</u></li> <li>A "Hello, <u>W</u>orld!" application.</li> <li>An application that supports <u>M</u>FC.</li> </ul> |            |
| < <u>B</u> ack                          | Next > Einish Canc                                                                                                    | el         |

Win 32 Console Application 프로젝트 생성

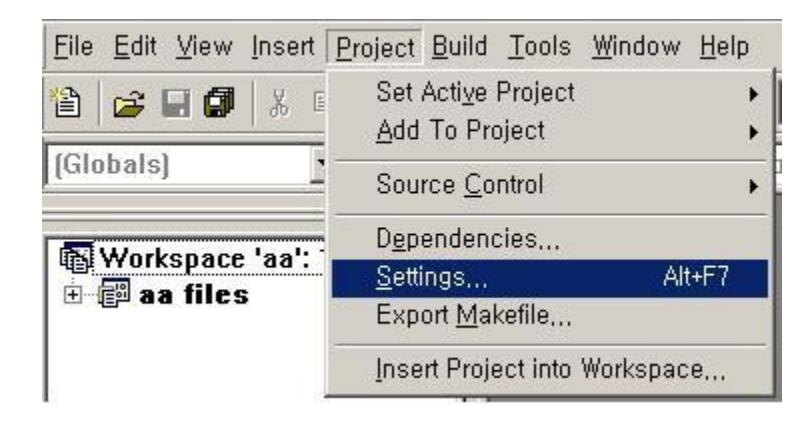

#### Project → Settings 클릭

| Project Settings                                           | ? ×                                                                                                    |
|------------------------------------------------------------|----------------------------------------------------------------------------------------------------|
| Project Settings<br>Settings For: Win32 Release ▼<br>⊕ @ C | General Debug C/C++ Link Resources B< •   Category: General • Reset   Output file name:   Release/C.exe   Object/library modules:                                                              |
|                                                            | 32.lib oleaut32.lib uuid.lib odbc32.lib odbccp32.lib         Generate debug info       Ignore all default libraries         Link incrementally       Generate mapfile         Enable profiling |
|                                                            | Project Options:<br>kernel32.lib user32.lib gdi32.lib winspool.lib<br>comdlg32.lib advapi32.lib shell32.lib ole32.lib<br>oleaut32.lib uuid.lib odbc32.lib odbccp32.lib yld.lib                 |

Link Tab을 선택하여 Object/Library Module 필드에 yld.lib를 추가

| Project Settings            | <u>?</u> ×                                                                                                    |
|-----------------------------|----------------------------------------------------------------------------------------------------|
| Settings For: Win32 Release | ?×         General       Debug       C/C++       Link       Resources       B( ● ●         Category:       General       •       Reset         Warning level:       Optimizations:         Level 3       •       Maximize Speed       •         Warnings as errors       Generate browse info         Dehug info:       •       •         None       •       •         Preprocessor definitions:       •         WIN32,NDEBUG,_CONSOLE,_MBCS, <b>************************************</b> |
|                             | /Fo''Release/'' /FD /c                                                                                                    |

C/C++ Tab을 선택하여 Preprocessor Definitions Box에 "YYDEBUG"를 입력

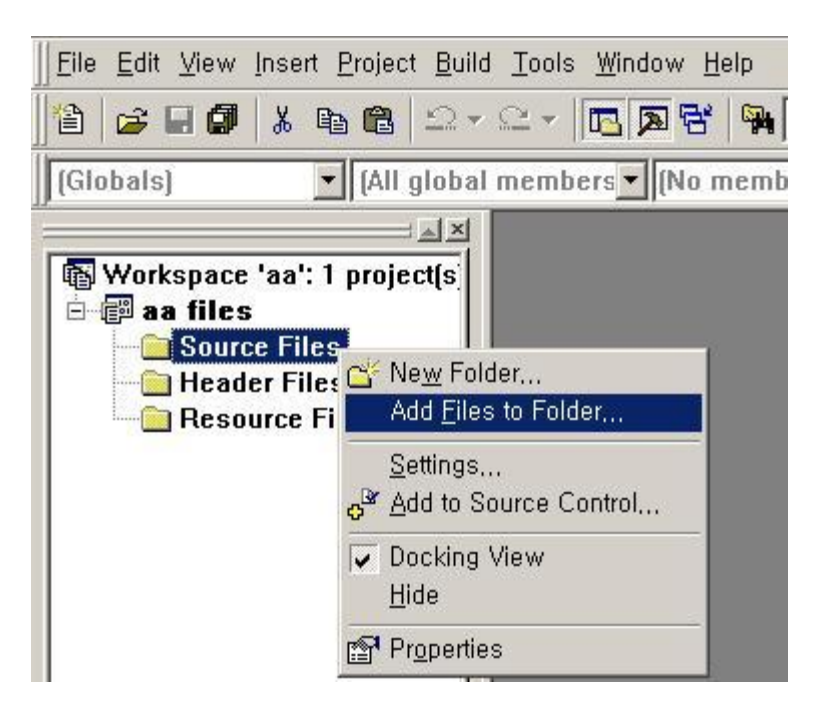

Add Files to Folder...를 이용해 만든 Lex와 Yacc파일을 추가한다.

| 🀼 testLex - Microsoft 🕅                            | Visual C++ -          |  |
|----------------------------------------------------|-----------------------|--|
| ∐ <mark>È E</mark> ile <u>E</u> dit <u>∨</u> iew I | nsert <u>P</u> roject |  |
| 12 🚘 🖬 🕼 🛛                                         | • 🖻 🖻 :               |  |
| (Globals)                                          | → (All gl             |  |
|                                                    |                       |  |
| 🚯 Workspace 'te                                    | stLex': 1             |  |
| 📄 🗐 testLex fil                                    | es                    |  |
| 🖻 😑 Source F                                       | iles                  |  |
| asca 📩 pasca                                       | il.c                  |  |
| scanr                                              | ier2.c                |  |
| E 🔄 Header I                                       | -iles                 |  |
|                                                    | II.N                  |  |
|                                                    | e Filec               |  |
| E External                                         | Denend                |  |
|                                                    |                       |  |
|                                                    |                       |  |
|                                                    |                       |  |
|                                                    |                       |  |
|                                                    |                       |  |

파일을 추가한 모습

"C:#Users#KMC#Desktop#testLex#
PROGRAM SAMPLE ;
SSS
syntax error
PROGRAM SAMPLE ;
CONST
 M = 5 ;
 N = 9 ;
UAR
 SUM, MUL : INTEGER ;
BEGIN
 SUM := M + N ;
MUL := M \* N ;
END.
parsing completed.

![](_page_32_Picture_0.jpeg)

http://blog.naver.com/yadangcs?Redirect=Lo g&logNo=50023070953